Windows11 接続設定

## 有線接続の確認方法

■画面下部にある 🕂 マークをクリックし、スタートメニューを開きます。

次に、スタートメニュー右上の「すべてのアプリ」をクリックし、「Windows ツール」をク リックします。

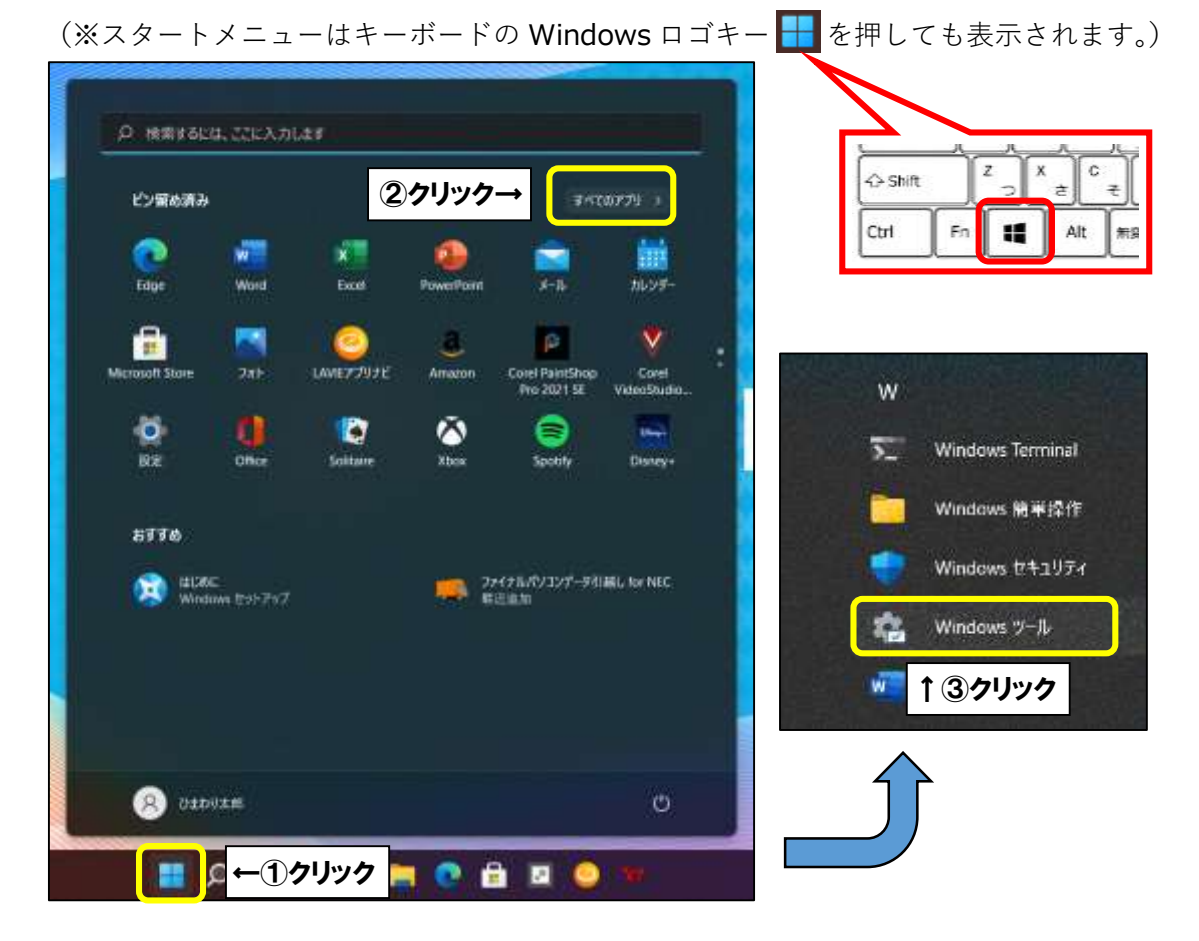

■「コントロールパネル」をクリックします。

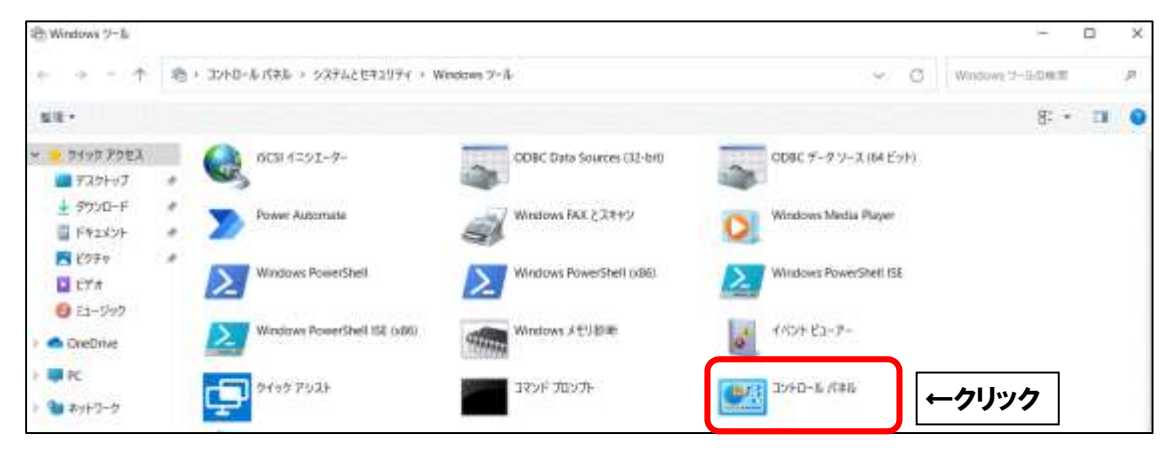

1

■「ネットワークとインターネット」をクリックします。

| -ם-ועב 🔝 | 1.17711 |                                                                                   |                                                          | - 🗆 X     |
|----------|---------|-----------------------------------------------------------------------------------|----------------------------------------------------------|-----------|
| (        | - ↑     | ************************************                                              | Ý C                                                      | ą.        |
|          | 3223-   | ターの設定を調整します                                                                       | 7                                                        | 東方法 カアゴリ・ |
|          | 0       | システムとセキュリティ<br>コンビューターの大塚寺福祉<br>ファイト周囲でファイルのバックアップコピーを保存<br>パックアップノ連手 (Windows 7) | ● ユーザーアカウント<br>● ダアカウントの個種の変更                            |           |
|          | 2       | ネットワークとインターネット<br>ネットワークの計算を                                                      | リック                                                      |           |
|          | 9       | ハートウェアとサウンド<br>サリイスとテリンターの東示<br>サバイスの名加<br>州通で使うモジリティ東京の講覧                        | 日村、時刻、登場用式の定要<br>コンピューターの簡単操作<br>設定の後本の表示<br>構成すべた近くの感感化 |           |
|          | R       | 7075A<br>707560794921-3                                                           |                                                          |           |

■「ネットワークと共有センター」をクリックします。

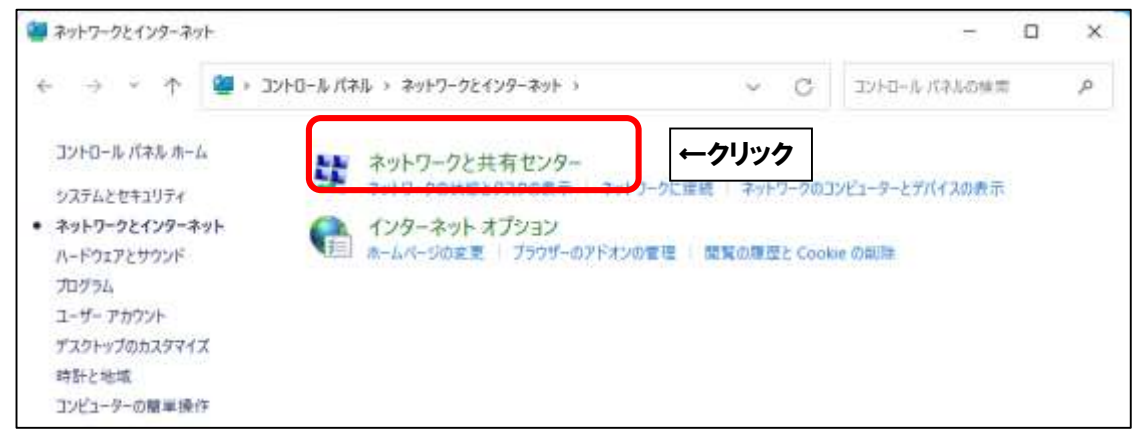

■「イーサネット」をクリックします。

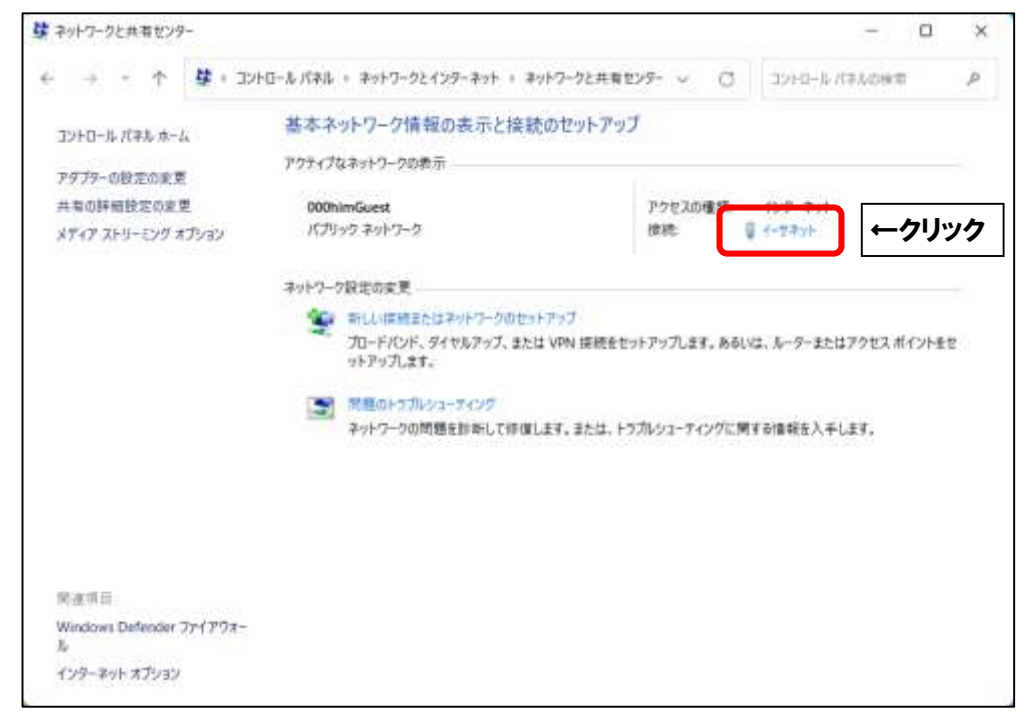

| 🦞 イーサネットの状態                       |                                          |                 |
|-----------------------------------|------------------------------------------|-----------------|
| 全般                                |                                          |                 |
| 接続                                |                                          |                 |
| IPv4 接続:                          | ්ර<br>ර                                  | 1ターネット          |
| IPv6 接続:                          | ネットワークア                                  | クセスなし           |
| メディアの状態:                          |                                          | 有効              |
| 期間:                               |                                          | 00:02:19        |
| 速度:                               |                                          | 1.0 Gbps        |
|                                   |                                          |                 |
| 動作状況                              |                                          |                 |
| 動作状況———                           | Э — — — — — — — — — — — — — — — — — — —  | 受信              |
| 動作状況                              | 送信 — · · · · · · · · · · · · · · · · · · | 受信<br>1,021,469 |
| 動作状況<br>パイト:<br><b>、</b> プロパティ(P) | 送信 — · · · · · · · · · · · · · · · · · · | 受信<br>1,021,469 |

■「IPv4 アドレス」の数値を確認します。「169」以外で始まっていれば接続可能です。

| 'ロパティ<br>き読固有 DNS サフィックス<br>従明<br>物理アドレス<br>                             | 値<br>him-syanaiJocal<br>Realtek PCIe GbE Family Controller<br>**-**-**-**-**-**         |
|--------------------------------------------------------------------------|-----------------------------------------------------------------------------------------|
| Pv4 アドレス                                                                 | 221.***.*** ←確認                                                                         |
| マースの取得日<br>Iースの有効期限<br>≥v4 デフォルト ゲートウェイ<br>Pv4 DHCP サーパー<br>Pv4 DNS サーパー | 2020年3月23日 8:40:52<br>2020年3月23日 10:40:51<br>************<br>**********<br>************ |
| 'v4 WINS サーバー<br>etBIOS over TCP/IP 有                                    | *** *** ***                                                                             |

|               | 数値              | 備考                                 |
|---------------|-----------------|------------------------------------|
|               | 172.***.***.*** | パソコン直結でローカル IP 契約の場合               |
| NET 可         | 2**.***.***.*** | パソコン直結でグローバル IP 契約の場合              |
|               | 192.***.***.*** | ルータ利用の場合                           |
|               | 169.***.***.*** | 「 <u>FAQ インターネットに繋がりません。</u> 」をご参照 |
| <b>NET</b> 不可 | 0.0.0.0         | いただき、ONU・モデム・ハブ・ルータ・パソコン           |
|               |                 | を再起動してください。                        |

上記以外の場合は、Aitai net テクニカルサポートセンター(0120-933-969)まで ご連絡ください。

以上となります。